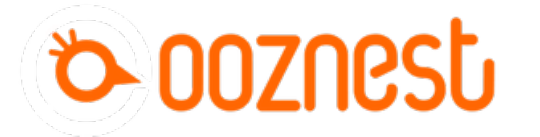

# 2. Connecting your Duet to a Network -Ethernet

This Guide will provide the steps in Connecting your Duet by Ethernet directly to your Computer

Written By: Robert

|    | All Apps Documents Settings V                                        | Veb More      | ▼ Feedback ····                                        |
|----|----------------------------------------------------------------------|---------------|--------------------------------------------------------|
| ŵ  | Best match                                                           |               |                                                        |
| 0  | Command Prompt<br>App                                                | $\rightarrow$ | PL.                                                    |
|    | Settings                                                             |               | Command Prompt                                         |
|    | ☆ Turn high contrast on or off                                       | >             | Арр                                                    |
|    | 다 Choose if the Narrator key is locked                               | > _           |                                                        |
|    | Use Sticky Keys to press one key at a<br>time for keyboard shortcuts | >             | <ul> <li>Open</li> <li>Run as administrator</li> </ul> |
|    | Replace Command Prompt with<br>Windows PowerShell when using         | >             | Den file location                                      |
|    | Manage app execution aliases                                         | >             | - Pin to taskbar                                       |
|    | Allow the shortcut key to start Sticky<br>Keys                       | >             |                                                        |
|    | 다 Change Narrator's keyboard layout                                  | >             |                                                        |
| 8  | Search the web                                                       |               |                                                        |
|    | ✓ comma - See web results                                            | >             |                                                        |
| \$ | Documents (4+)                                                       |               |                                                        |
| 2  |                                                                      |               |                                                        |

#### Step 1 — Command Prompt

| All Apps Documents Settings V                                                                                                    | Neb More 🔻 Feedba                                                                              | back ···                                                                                      |   |
|----------------------------------------------------------------------------------------------------|------------------------------------------------------------------------------------------------|-----------------------------------------------------------------------------------------------|---|
| Best match     Command Prompt                                                                                                    |                                                                                                | Command Prompt                                                                                | × |
| <ul> <li>Command Prompt<br/>App</li> <li>Settings</li> <li>Turn high contrast on or off</li> <li>Choose if the Narrator key is locked</li> <li>Use Sticky Keys to press one key at a<br/>time for keyboard shortcuts</li> <li>Replace Command Prompt with<br/>Windows PowerShell when using</li> <li>Manage app execution aliases</li> <li>Allow the shortcut key to start Sticky<br/>Keys</li> <li>Change Narrator's keyboard layout</li> <li>Search the web</li> <li>comma - See web results</li> <li>Documents (4+)</li> </ul> | Command Prompt App  C Open  C Open  C Open  Open file location  P In to Start  P In to taskbar | C:\Users\Ryan Christ<br>Vindows IP Configuration<br>Ethernet adapter Ethernet:<br>Media State | ~ |

- ③ This step only has to been done if your computer is also connected to an external Wifi Network.
- Open Command Prompt on your Computer.
- In Command Prompt type *ipconfig*
- Under the Wireless LAN Adapter make note of IPv4 Address.
- The Duets ip Address will need to be on a different Subnet for example if your adaptor is
   "192.168.1.10" our Etherent Adpator for the Duet needs to be "192.168.2.10

### Step 2 — Configure Ethernet Port

| All Apps Documents Settings                                                                                                    | Web M   | ore 🔻 Feedback …                                                                                                    |                                                                                                    |                                                                                                    |                                                                                                    |                                          |
|----------------------------------------------------------------------------------------------------|---------|----------------------------------------------------------------------------------------------------|----------------------------------------------------------------------------------------------------|----------------------------------------------------------------------------------------------------|----------------------------------------------------------------------------------------------------|------------------------------------------|
| Sear match  Control Panel  App  App  Settings  Run  Windows Administrative Tools  Search the web  Control -See web results  Settings (7-) | → > > > | Control Panel<br>App<br>Corteo<br>Percent<br>Network and Sharing Center<br>Device Manager<br>Device Manager<br>Uninstall a program | Maria Sector and Sector and Sect | v D ≥ x<br>v D hast (austria ) }<br>se<br>s<br>s<br>s<br>s<br>s<br>s<br>s<br>s<br>s<br>s<br>s<br>s<br>s<br>s<br>s<br>s<br>s<br>s | Australian     Australiantial     Australiantial     Australiantiantial     Australiantial     Australi | v 8 × 1<br>× 100 benkling (v<br>8 − 12 € |
| R.<br>©                                                                                                    |         |                                                                                                    |                                                                                                    |                                                                                                    | . Time the interest                                                                                                    | 21.80                                    |

- Open Control Panel on your computer.
  - Access the Network and Sharing centre.
  - Click Change Adaptor Settings.
  - Right Click on the Ethernet Port to Edit the properties of that Device.

### Step 3 — Configure Ethernet Port Part 2

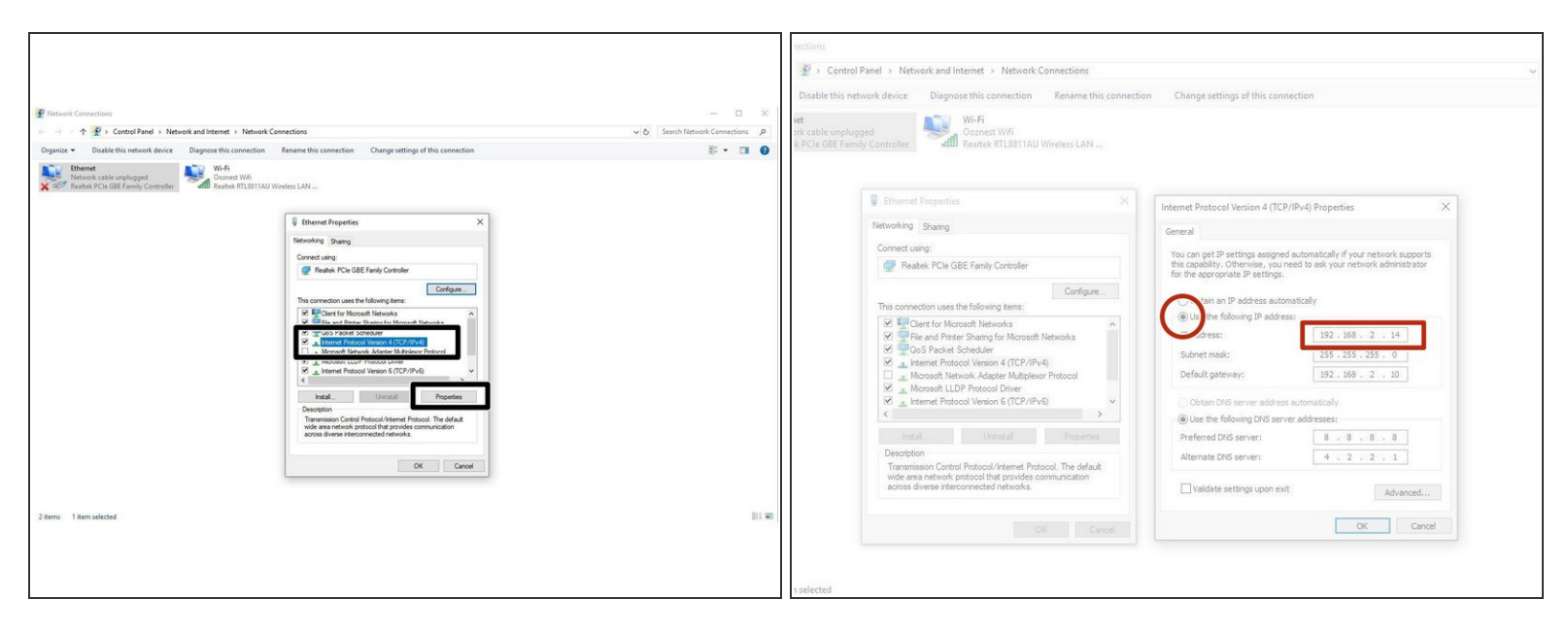

- Click on the heading -> Internet Protocol Version 4 and access its properties.
- Click -> Use the following IP address:
- Create an IP Adress that reflects the Subnet discovered previously in the Command Prompt -> ipconfig.
  - ② You can use the example shown, please ensure you place it on a different Subnet, .2 or .1
- △ The Subnet Mask will auto generate, It is not required to set a default gateway.

## Step 4 — Enable Network Module

| Вит.<br>с на мани ма<br>Права По Ополь и и и во по по по по по по по по по по по по по                                                                                                    | 1 of the start fuel spec formed     1 of the start fuel spec formed     1 of the start fuel spec | X<br>                                                                      | But (denoted the formed<br>(a) Note: Set former (a)<br>(b) Note: Set former (a) (b) (b) (b) (b) (b) (b) (b) (b) (b) (b                                                                                                    |                                                                                                    |
|----------------------------------------------------------------------------------------------------|----------------------------------------------------------------------------------------------------|----------------------------------------------------------------------------|----------------------------------------------------------------------------------------------------|----------------------------------------------------------------------------------------------------|
| the view of the second second | ος (PR @ 2)<br>                                                                                                    | 000                                                                        | Mark Annual Mark Bark Andrew (M. 1999)<br>Mark Hand Mark (and gand for all short (M. 1995) Lin, and (P. all short (M. 1995) Lin J. 2007-0007)<br>Mark Hand Mark (and gand for all short (M. 1995) Lin, and (P. all short (M. 1995) Lin J. 2007-0007)<br>Mark (M. 1995)<br>Mark (M. 1995)<br>Mark (M. 199 |                                                                                                    |
| Reword. How                                                                                                    | Service COM UTION, A Service                                                                                                    | tioned is expert and convected ∰ (#97 ⊕ (*1 ⊕ 1928 ⊕ (*2 ⊕ )<br>  560,0000 | bedget ()                                                                                                    | MI (FINE L New L New L New L New L New L New L New L New L New L New L New L New L New L New L New L New L New |

- First, check the status of the Ethernet Module by sending command "M552" to Duet.
  - If Duet returns Wifi or Ethernet module is disabled, put it into idle mode it by sending command "M552 S0". If it returns Wifi or Ethernet module is idle, proceed to the next step.
- Send the Command M552 S1 P -ipadress
  - We have sent M552 S1 P192.168.2.12
  - The final number of this IP address has to be different from the final number of the IP used on the ethernet port configuration. We used 192.168.2.14 on our ethernet port, so have used 192.168.2.12 on the Duet.
- Send M552 to confirm the Network is enabled and connected to the correct IP Address.

# Step 5 — Open Duet Webcontrol

|          | C                                | 192.168.2.12     |         |                                           |                |               |               |              |                | _               |         |     |  |
|----------|----------------------------------|------------------|---------|-------------------------------------------|----------------|---------------|---------------|--------------|----------------|-----------------|---------|-----|--|
| =        | Wo                               | orkBee CNC M     | lachine |                                           |                | Send code     |               |              |                | > SEND          |         |     |  |
|          | Mach                             | ine Control      |         | Doritions & Co.                           | wate           |               |               |              |                | Ida             |         |     |  |
|          |                                  |                  |         | Work                                      | ×              |               |               | Machin       | e X            | Y               |         |     |  |
|          |                                  | Console          |         | Position                                  | -115.2         | -240.3        | -50.3         | Positio      | n 0.0          | 0.0             | 0.00    |     |  |
|          | ⊞                                | Height Map       |         |                                           |                |               |               |              |                |                 |         |     |  |
| <b>a</b> | Machine Movement File Management |                  |         |                                           |                |               |               |              |                |                 |         |     |  |
|          |                                  | lobs             |         | HOME XYZ                                  |                |               |               |              | COMPENSATION   | & CALIBRATION - |         |     |  |
|          | ,<br>,                           | Massas           |         | LICHE Y                                   | Z X 100        | 4 7 50        | 4 X 10        | 4 7 1        | 4 7.01         | X+0.1 X         | Y 11 X  | T   |  |
|          | <i>"</i>                         | 0-1              |         |                                           | 4 14 400       | 4 1 100       | 4 74 10       |              | 4 1 1 1        | X.0.1 X         |         | ┢   |  |
|          | *                                | System           |         | HOMEY                                     | <b>X</b> Y-100 | <b>(</b> ¥-50 | <b>(</b> Y-10 | <b>C</b> Y-1 | < Y-0.1        | Y+0.1 >         | ¥+1 3   | ┝   |  |
| ~        | Settin                           | igs              | ^       | HOME Z                                    | < Z-50         | < Z-25        | < Z-5         | < Z-0.5      |                | Z+0.05 >        | Z+0.5 > | L   |  |
|          | ٠                                | General          |         | GOTO WORK XYZ ZERO                        |                |               |               |              |                |                 |         |     |  |
|          | ۵                                | Machine-Specific |         | The following axes are not homed: X, Y, Z |                |               |               |              |                |                 |         |     |  |
|          |                                  |                  |         |                                           |                |               |               |              |                |                 |         |     |  |
|          |                                  |                  |         | Touch Probe C                             | Control        |               |               |              |                |                 |         | Fro |  |
|          |                                  |                  |         |                                           |                |               |               |              |                |                 |         |     |  |
|          |                                  |                  |         | Endmill Diameter (mm) 6.35                |                |               |               |              | PROBE CORNER   |                 |         |     |  |
|          |                                  |                  |         |                                           |                |               |               |              |                |                 |         |     |  |
|          |                                  |                  |         | No Job running.                           |                |               |               |              |                |                 |         |     |  |
|          |                                  |                  |         |                                           |                |               |               |              |                |                 |         |     |  |
|          |                                  |                  |         | Job Control                               |                |               |               | ÷ Z-Axis Adj | ustment Offset |                 |         |     |  |

- Open your browser and type the IP address assigned to the Duet. We have used 192.168.2.12 as an example.
- You should now see the main control page for the Duet!
- Remember to Bookmark the Website and add it to your favourites for easier future access.

Thanks for following the guide. Any issues, please contact us!